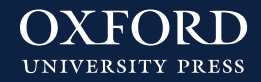

## ¿Cómo encuentro mis recursos en Oxford Premium?

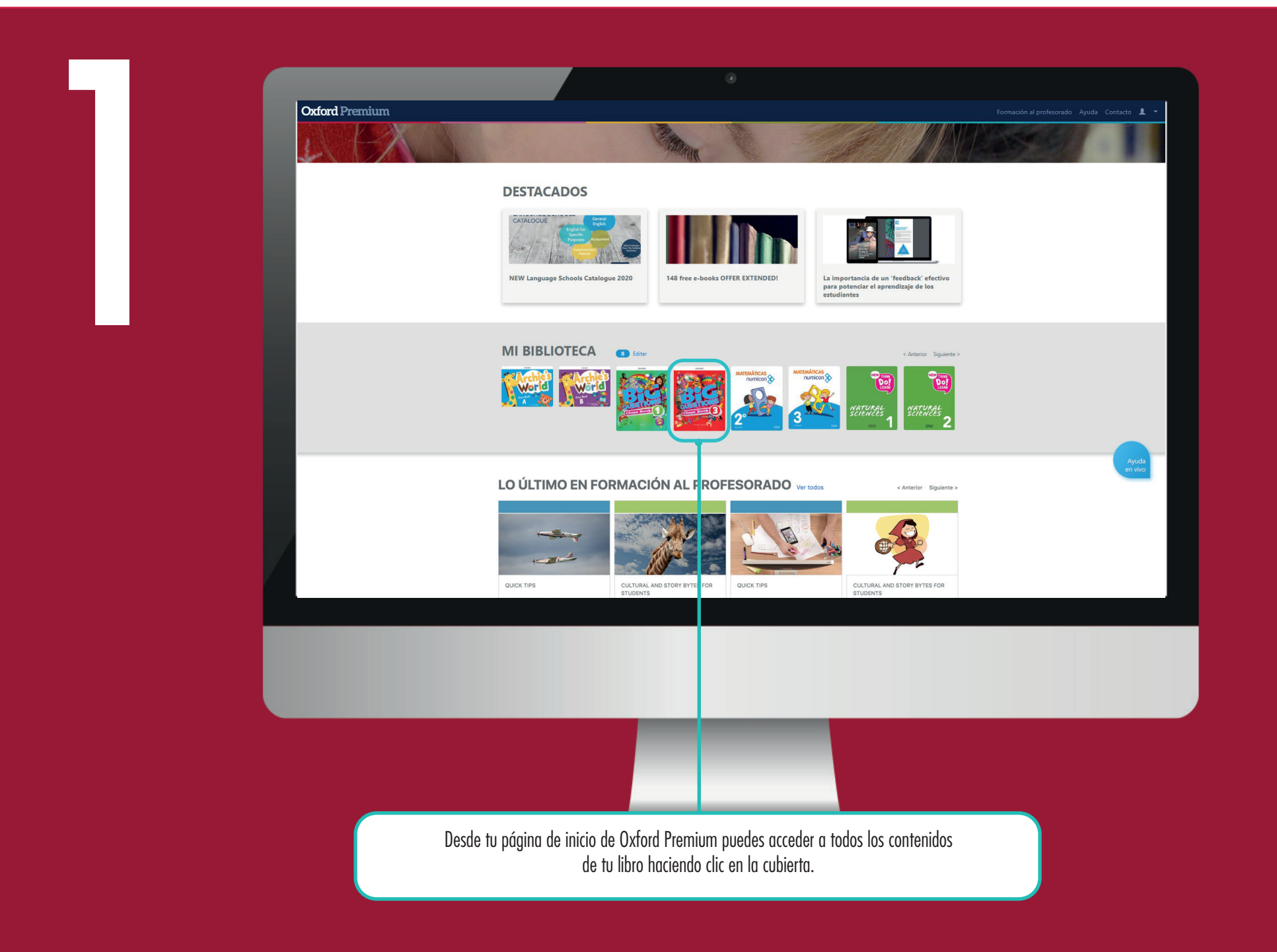

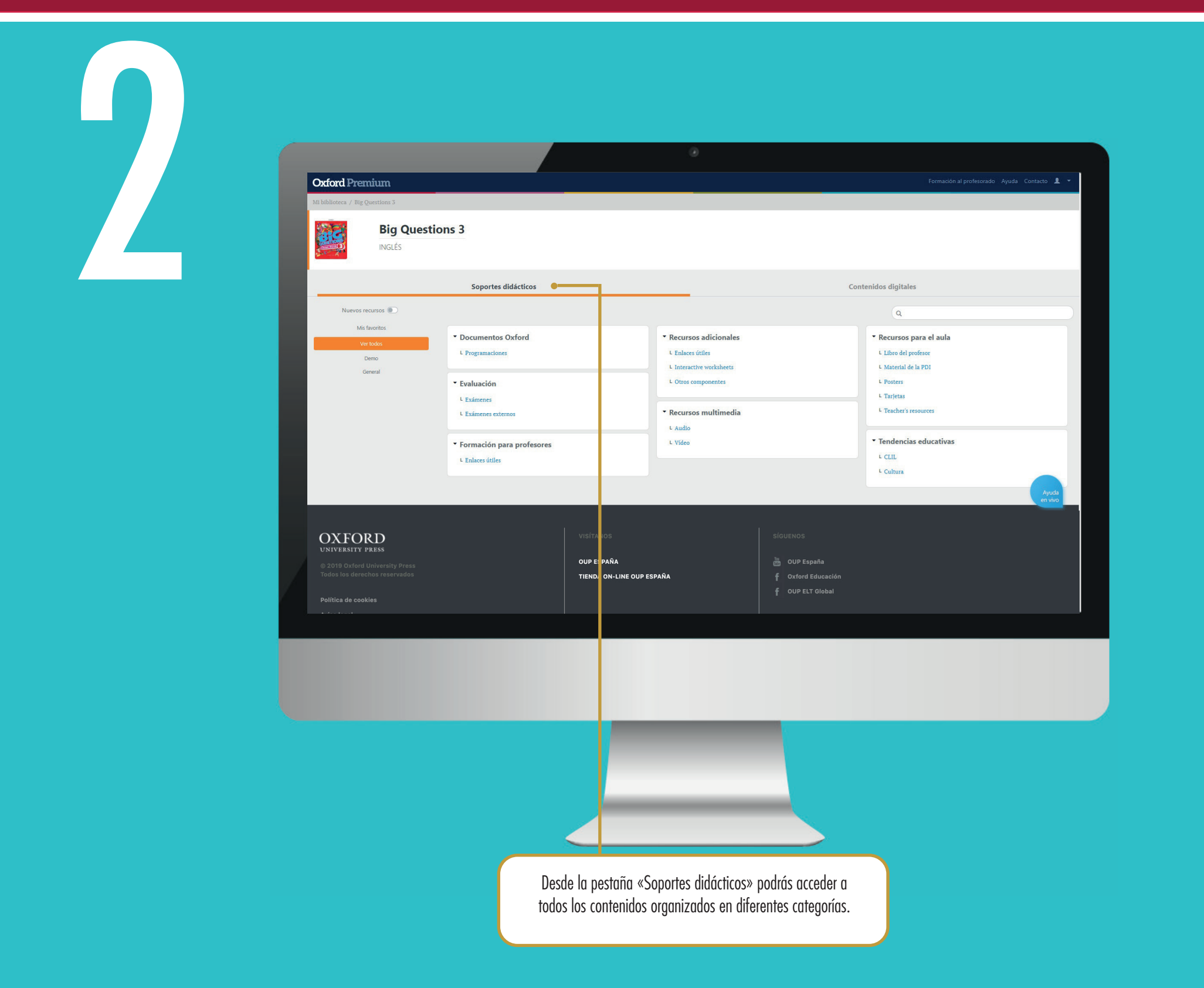

En la pestaña «Contenidos digitales» accederás al contenido digital disponible para tu libro (Student's Book o Workbook). Haz clic en el botón «Trabajar en BlinkLearning» y automáticamente el programa te redigirá a BlinkLearning. Si ya tienes cuenta de usuario en BlinkLearning, inicia sesión con tu usuario y contraseña y haz cliz en el apartado «Asignaturas».

Si no tienes cuenta de usuario en BlinkLearning, crea una cuenta con tu e-mail, nombre, apellidos y contraseña, haz clic en el botón «Registrar» y ya podrás acceder a tus contenidos digitales en el apartado «Asignaturas».

## www.oxfordpremium.es